نظرا لتطور علم الاقتصاد و تشعبه في عصرنا الحالي بحيث أصبح يعتمد على الحسابات و الأرقام و العمليات الحسابية بما يعرف بالاقتصاد القياسي ظهرت العدبد من البرامج الإليكترونية لمعالجة و حل المسائل الاقتصادية التي إليها الباحثون خاصة في المجال الاقتصادي ، فمنها آليات و قالب تسهل عملية استخد امه بحيث يتطابق مع البرامج الأخرى و منها ما يتطلب معرفة بعلوم البرمجة الإليكترونية . و من بين هذه البرامج السهلة الاستخد ام نجد برنامج SPSS للحزم الإحصائية الذي يمتلك آليات استخد ام مهلة لا تتطلب معرفة تسهل مختلف الحسابات و التحليلات الرياضية يوبر الإحصائية الذي المعاليات استخد ام معلية المسائل الإحصائية الذي المعالية الاستخد ام نهد برنامج SPSS الإحصائية الذي المعاليات استخد ام معلية المعالي معرفة الإحصائية الذي المعاليات المعرفي بها الكمبيوتر القتصادية .

الإحصاء، البرامج الاليكترونية.

## **Summary:**

Due to the development of economics and its ramifications in our current era, such that it has become dependent on calculations, numbers, and mathematical operations in what is known as econometrics, a number of electronic programs have emerged to address and solve economic issues addressed to researchers, especially in the economic field. Among them are mechanisms and templates that facilitate the process of using them so that they match With other programs, some of which require knowledge of electronic programming science. Among these easy-to-use programs, we find SPSS for statistical packages, which has easy-touse mechanisms that do not require much knowledge and are compatible with other programs on the computer that facilitate various calculations and mathematical analyzes of economic issues.

Keywords: econometrics, economic analysis, statistics, electronic programs.

المقدمة:

تعتبر البرمجيات الحديثة الجا هزة في التحليل من أهم الوسائل و الطرق التي يعتمد عليها الخبراء و الاقتصاديون في تحليلاتهم للمسائل الاقتصادية و خاصة في مجال التحليل الاقتصادي و التنبؤ بالمتغيرات الاقتصادية و الاستشراف و الضواهر التي تخص المجتمع لوضع خطط بديلة و علاج أهم العقبات التي تواجه سير التوجه الاقتصادي للفرد و المجتمع فيتم التأثيرفي القرارات و السلوكات الاقتصادية من خلال أرقام و نتائج اقتصادية رياضية تنمذج إلى قراءة و نتيجة اقتصادية.

و عليه يتم بلورة الإشكالية التالية للإنطلاق في موضوع دراستنا :

كيف يتم استخدام البرامج الاليكترونية الحديثة في التحليل الرياض للإحصائيات و المعطيات الاقتصادية ؟

و للانطلاق في الإجابة عن الإشكالية السابقة من خلال بحثنا هذا الإجابة عن صحة الفرضيات التالية:

الفرضية 1: تطور المجال الاقتصادي و تشعبه و توجه الاقتصاديات نحو الرقمنة يوجه الباحث الاقتصادي إلى البرامج الاليكترونية الحديثة في التحليل الإحصائي للمعطيات الاقتصادية

الفرضية2: تعدد أنواع البرامج الخاصة بالتحليل الإحصائي و اختلاف قالب و شكل كل برنامج يؤكد تنوع إختصاصها حسب المجالات الاقتصادية.

حيث نهدف من خلال دراستنا إلى الإلمام بالجوانب النظرية و المفا هيم المرتبطة بموضوع الدراسة ، و التعريف بالبرامج الاليكترونية للتحليل الإحصائي للمعطيات الاقتصادية و آليات تطبيق التحليل الإحصائي للمعطيات الاقتصادية و ذلك بالإعتماد على من الدراسات السابقة:

\_ دراسة د/ محمد بن إبراهيم السحيباني حول البرمجيات المتاحة للباحث الاقتصادي و الاختيار المناسب سنة 1421ه تهدف الدراسة لاستعراض نقاط القوة و الضعف و أنواع البرمجيات المتاحة للباحث الاقتصادي و الخطوط الإرشادية يستفيد منها في إختيار البرنامج المناسب.

\_ دراسة مريم محصر ، عبد الحكيم سعيج سنة 2023 النمذجة الرياضية للظواهر الاقتصادية \_العلاقة بين سوق الأوراق المالية و العرض النقدي نموذج\_ تهدف الدراسة لإبراز دور النمذجة الرياضية في وصف الظواهر الاقتصادية و تحديد المشكلة المراد دراستها و إعطاء حل على أساس عقلاني مع إعطاء نمذجة اقتصادية للعلاقة بين سوق الأوراق المالية و العرض النقدي كنموذج.

\_ دراسة د/ محمود عبد الحليم منس و د/ خالد حسن الشريف حول التحليل الإحصائي للبيانات باستخدام برنامج SPSS سنة 2014 هدفت الدراسة لإبراز كيفية استخدام برنامج SPSS في التحليل الإحصائي للبيانات العددية في مختلف المجالات باستخدام الآليات الخاصة بالبرنامج.

1) البرمجيات المتاحة و خصائصها :

لغة برمجة النماذج: هي اللغات المصممة لإجراء الحسابات التقنية و يمكن وسيلة لبناء و تحليل و محاكاة النماذج الاقتصادية (gooss . mathab ;ox ;s-plus ) و هي تقع بين لغات البرمجة التقليدية . التي تعتبر نظام للتخاطب تحدد ها نوعية البيانات تعامل بالانسياب و التكرار و إدارة الذاكرة و استيراد و تصدير البيانات و نوعية حزم الدوال المدمجة و الصالحة باللغة و تعتبر (pascal.fortran.c.c++.visual basic.visual c) لُغة fortran من أكثر استخدام من قبل الاقتصاديين لها القدرة على المعالجة المتوازية و الإصدار fortran 90 الجديد يدعم المصفوفة . و ينافسها في الاستخدام لغة c التي تعتبر لغة لبرمجة نظام التشغيل و أكثر التطبيقات التجارية و تستخدم من قبل الاقتصاديين في الوصفات الرقمية المكتوبة و تعتبر لغة ++c إمتد أد لها لغة كائنية المنحنى و لهذا السبب تستخدم في محاكاة نماذج اقتصادية و التفاعل بين المتغيرات لكن تتميز بالمرونة و صعوبة تعلم أساسياتها . في حين لغة برمجة النماذج هي لغات مفسرة و ليست لغات مصنفة تقوم بالتعامل مع مع سطور البرامج بلغتها كل على حدة تقوم بترجمة كل سطر إلى لغة الألة و تنفيذه مباشرة فهي الوسيلة المثلي لتعلم البرمجة فهو يحتاج لتعريف المتغيرات و إدارة الذاكرة فالبرنامج الذي يحتاج لصفحات في لغة C يمكن كتابته في أسطر في لغة Mathab ، فيها العديد من حزم الدوال المكتوبة التي تغطي مجالات معينة يمكن أن يستفيد منها الاقتصادي مثل الاقتصاد القياسى ، الإحصاء، التعظيم ، التمويل.

\_البرامج المعلبة: و هي البرامج المعدة للاستخدام في مجال معين مثل برامج الاقتصاد القياسي أو البرامج الإحصائية مثل(EVIEW; SPSS; SHAZAM; EVIEW) أو المختصة بمجال معين من الرياضيات الرمزية و تتميز بالتخصص للمستخدمين في مجال معين كالاقتصاد القياسي أو متخصصة في فرع معين منه (مثل برنامج LimDep و الذي على أكثر نماذج

الاستجابة النوعية ) بحيث يجعلها أداة سهلة في تناول المهتمين بذلك الفرع و مواكبة التطور فلا تتطلب الإلمام بقواعد البرمجة نظرا لسهولة الاستخدام و التعلم لكن لا يمكن الخروج عن الأمر الموجود في قائمة الأوامر , فالدور المتزايد للحاسب في تطوير الاقتصاد و توصيل مفا هيم علم الاقتصاد و جعله متاحا بصورة أسهل للطلاب و ممارسة النظرية الاقتصادية و تقريبها للطلاب من حلال الحاسب و الرسم و المحاكاة فيسا هم في حل العديد من المسائل الاقتصادية فلامفر من اكتساب الاقتصاديين لهذه المهارات و التقنيات لتسهيل الوصول لمصادر المعلومات و البرامج المتاحة فعملية تقسيمها يسهل الوصول لبرامج التحليل التحليل الرياضي و الإختيار من بينها طبقا لخصائص من مرونة و سرعة الحساب و سهولة التعلم و الدعم الفني و والسعر بالرغم من أن أغلبها ذات صيغة تجارية فتوجد بعض البرامج المجانية و برامج بأسعار أقل و إمكانيات محدودة (1) للطلاب.

2) التعريف ببر امج الحزم الإحصائية SPSS :

يعد برنامج الحزم الإحصائية للعلوم الاجتماعية من أوسع برامج الحاسب الآلي إنتشارا في مجال تحليل بيانات العلوم الاجتماعية و الاقتصادية. و ذلك نظرا لما يتمتع به البرنامج من إمكانيات و مزايا تجعله المفضل دائما لدى الشباب الباحثين، و من أبرز هذه المزايا سهولة استخدامه و وضوح تعليماتهو توافقه مع تطبيقات MICROSOFT الأخرى بحث يستطيع الباحثون الذين يستخدمونة نقل نتائجهم لتحليلاتهم الإحصائية بسهولة إلى برامج ال OFFICE سواء ال WORD أو برنامج الجداول EXEL أو العروض التقديمية كيفية التطبيق على برنامج المقال

يستخدم البرنامج في البحوث العلمية التي تشمل على بيانات رقمية EMPIRICAL DATA ، كما أنه يشتمل على معظم الاختبارات الإحصائية تقريبا .

## \_النوافذ المتوفرة في برنامج SPSS :

1- نافذة محور البيانات DATA EDITOR :و هي النافذة التي تعرض محتويات ملف معيتن من البيانات حيث يمكن تكوين ملف جديد أو تحرير ملف موجود و تفتح تلقائيا

2- نافذة المشاهد VIWER: هذه النافذة تعرض جميع النتائج
 الإحصائية و الجد اول و المخططات CHARTS حيث يمكن تنقيح
 النتائج و خزنها .

5- نافذة مسودة الممشا هد DARAFT VIEWER: تتيح عرض المخرجات كنص اعتيادي (بدلا من جد اول محورية تفا علية) و بهذا لا يمكن تحرير الجد اول و المخططات في هذه النافذة. 4- نافذة محرر الجد اول المحوري ETIDITOR PIVOT TABLE: هذه النافذة تتيح إمكانية تحرير الجد اول المحورية بعدة طرق.

5- نافذة محرر النصوص TEXT OUTPUT EDITOR: تتيح إمكانية تحرير المخرجات التي لا تعرض كجد اول محورية.

6- نافذة محرر القواعد SYNTAX ETITOR: تتيح إمكانية خزن خيارات صناديق الحوار حيث يمكن تحويرها لاضافة أوامر و مميزات لا تتوفر في الأوامر القياسية لبرنامج SPSS .

7- نافذة محرر الخطوط SCRIPT EDITOR: تتيح إمكانية خلق و تحرير الخطوط الأساسية.

8- نافذة محرر المخططات CHART EDITOR: تتيح إمكانية تحرير المخططات.

و ملفات المخرجات OUTPUT Files تحتوي على جميع النتائج التي تتم بعد أي عملية إحصائية، و في كل مرة يطلب حفظ جميع الملفات للمخرجات إلا ما يحتاجه الباحث بعد أن يتأكد من صحة النتائج أما ملفات البيانات فإنه يجب حفظها بأكثر من ملف و الحفاظ عليها لأن فقد انها يؤدي إلى إعادة الادخال كاملا بعكس ملفات المخرجات التي يتطلب استرجاعها سوى استرجاع العملية الإحصائية، و طلب النتائج من البرنامج حيث النسخ الأخيرة من برنامج SPSS يمكن التعامل مع المخرجات و تعديلها بشكل شجري بسهولة و

و تشمل شاشة المخرجات على بيانات مجدولة تمثل نتائج الاختبار الاحصائي المستخدم أي كان، و يمكن حفظها من خلال الأمر File نختار SAVE as و من خلال قائمة الأو أمر و خيارات البرنامج يستطيع الاختيار بين العديد من عمليات تعديل البيانات و تشكيلها و بين الاختبارات الإحصائية المتعددة و أنواع كثيرة من الرسوم البيانية الجميلة. وعموما فانه يمكن إجمال مراحل تعديل البيانات بالخطوات التالية: ترميز البيانات\_ إدخال البيانات في SPSS \_اختيار الاختيار المناسب\_ تحديد المتغيرات المراد تحليلها . فعند تشغيل برنامج SPSS تظهر شاشة محرر البيانات DATA Editor تتكون من ورقتين تشابهان ورقة العمل في برنامج الجد اول الاليكترونية EXEL حيث تتكون الورقة من أعمدة و صفوف و يمكن الانتقال إلى ورقة أخرى بواسطة النقر على قابض الورقات في أسفل شاشة محرر البيانات. و لترميز سليم للبيانات ينبغي أن يتم الترميز بين شاشتين أساسيتين في محرر البيانات DATA VIEW, . variable view

VARIABE VIEW: و تخدم مهمة ادخال و تعديل و عرض بيانات الباحث، و تمثل الأعمدة المتغيرات في حين تمثل الصفوف الحالات محل الدراسة و كل خلية مشا هدة المتغير للحالة المقابلة و فيها يتم ادخال مسمى كل متغير و نوعه و جنسه من حيث القياس و نوعية الرموز المدخلة في المتغير.

DATA VIEW: وظيفة التحكم بخصائص المتغيرات ، و فيها يتم ادخال قيم كل متغير في العمود المخصص له .

\_القوائم الرئيسية لبرنامج SPSS: تعتمد جميع البرامج التي تعمل تحت نظام WINDEWS على مجموعة من القوائم التي يمكن من خلالها القيام بجميع العمليات المطلوبة من البرنامج و يوجد في SPSS قوائم رئيسية

ملفFILE: لفتح و حفظ الملفات و قراءة البيانات من الجد اول الاليكترونية و طباعة البيانات و تمكننا من: الاسترجاع عن آخر عملية تم تنفيذها ، قص بيانات ، نسخ بيانات ، لصق بيانات، البحث عن بيانات

تحرير EDIT: يقص و ينخ و يلصق القيم ، و للحصول على بيانات و لتغيير الخيارات تمكننا من: الاسترجاع عن أخر عملية تم تنفيذها ، قص بيانات، نسخ بيانات، لصق بيانات، البحث عن بيانات.

> عرضVIEW:للتحكم في شكل القيم و شرحها تمكننا هذه القائمة من الإجراءات التالية : وضع شريط الأدوات،

التعامل مع شريط الأدوات ، الشكل من خطوط و نوع و حجم ، التعامل مع خطوط الشبكة (محور البيانات)

بياناتDATA: لعمل تغيير شامل على ملف البيانات تمكننامن: تعريف التاريخ، إدخال المتغيرات، إدخال حالة، فرز الحالات، تقسيم الملفات، إختيار حالات محددة، وزن الحالات.

إعادة التشكيلtransform لعمل تغيير في ملفات محددة في ملف البيانات و لحساب متغيرات جديدة بناءا على قيم موجودة و تمكننا من: إجراء عمليات حسابية بناء على البيانات الموجودة، إجراء حسابات على متغيرات محددة، إعادة الترميز، تصنيف المتغيرات، ترتيب الحالات إستبدال القيم المفقودة.

الاحصا ، ANALYZE: لاختيار مجموعة كبيرة و متباينة من الملفات و الاختبارات الإحصائية مثل اختبارات و تحليل تباين و الاختبارات اللامعملية و يعتبر هذا الخيار بيت القصيد من الحزمة أكبر كمية من الخيارات الضمنية تمكننا من إظهار التقرير عن البيانات ، الإحصاءات الوصفية ، مقارنة المتوسطات ، النموذج الخطي، الارتباط، الانحدار،

الأشكالGraphs: لإعداد رسوم بيانية بأنواعها : طولي، دائري، نقطي... تمكننا من: الأعمدة البيانية، المضلع التكراري، القطاعات الدائرية، شكل الانتشار.

أدو اتUtilities: للحصول على معلومات عن متغيرات و للتحكم في ظهور متغيرات معينة في مربع الحوار و للتحكم في شاشة الالعرض الرئيسية.

نافذةWINDOW: للتحول بين نوافذ SPSS أو لتصغير نوافذ الSPSS المفتوحة تمكننا من التنقيب بين البيانات و النتائج.

المساعدة HELP: للحصول على الصفحة الأساسية للبرنامج و الدخول على شاشة المساعدة، و يمكن الحصول على مساعدة أيضا بنقر زر الفأرة الأيمن في المكان الذي تريد الحصول على المساعدة فيه. تمكننا من: البحثعن موضوع معين، دروس خاصة بالبرنامج يمكن تعلمها، الصفحة الخاصة بSPSS على الأنترنيت.

+ **إدخال بيانات ال**SPSS: يستخدم في إدخال بيانات للSPSS شاشة محرر البيانات حيث تمثل الأعمدة في محرر البيانات المتغيرات بينما الحالات تمثلها الصفوف \_نقطة التقاطع بين الصف و العمود تسمى خلية تحتوي على قيمة واحدة لمتغير عند حالة معينة و لتعريف المتغيرات اختر قائمة DATA اختر الأمرDefine variable و تشمل عملية التعريف تعيين إسم المتغير و تحديد نوعه و وصفه و قيمته. يتم إدخال البيانات في محرر البيانات حسب

\_نقر الخلية المراد ادخال القيمة الأولى بها، و لتكن الخلية الأولى في العمود، ثم ندخل الرقم المطلوب، ثم نضغط على المفتاح ENTRER فيتم حفظ القيمة داخل الخلية و تنتقل نقطة الادخال إلى الأسفل بمقدار صف واحد و يتم إدخال بقية البيانات بنفس الأسلوب.

**+حفظ ملفات البيانات:** بعد تعريف المتغيرات و ادخال البيانات في محور البيانات يمكن حفظها ب: من قائمة FILE إختر SAVE AS، ثم أدخل اسم للملف في المستطيل الذي تحت عبارةFILE NAME، إختر القرص الملوب تخزين الملف عليه،أنقر OK.

+شريط أدوات البرنامج: يزودك برنامج SPSS بالإضافة إلى القوائم الرئيسية بشريط أدوات على أيقونات ICONS رسومية تمثل وظائف أو عمليات معينة قد تغنيك عن استخدام القوائم و تسهل لك عمل النظام أيضا و يقع هذا الشريط أسفل شريط القوائم.

+مراحل تحليل البيانات في البرنامج: 1\_ترميز البيانات 2\_إختيار الإختبار المناسب 3\_إدخال البيانات في SPSS 4\_تحديد المتغيرات المراد تحليلها

| 🔚 Untitled3               | [DataSet3] - IBM          | SPSS Statistics D            | ata Editor  |                     |                                  | _                         |                             |         |       |         | -       |
|---------------------------|---------------------------|------------------------------|-------------|---------------------|----------------------------------|---------------------------|-----------------------------|---------|-------|---------|---------|
| <u>F</u> ile <u>E</u> dit | <u>V</u> iew <u>D</u> ata | Transform An                 | alyze Direc | t <u>M</u> arketing | <u>G</u> raphs <u>U</u> tilities | Add- <u>o</u> ns <u>V</u> | /indow <u>H</u> elp         |         |       |         |         |
|                           |                           |                              | בי 📕        |                     |                                  | <b>i i</b>                | - 4                         |         |       | ABG     | 1       |
|                           | Name                      | Туре                         | Width       | Decimals            | Label                            | Values                    | Missing                     | Columns | Align | Measure | Role    |
| 1                         |                           |                              |             |                     |                                  |                           |                             |         |       |         |         |
| 2                         |                           |                              |             |                     |                                  |                           |                             |         |       |         |         |
| 🔚 Untitled3               | [DataSet3] - IBM          | SPSS Statistics D            | ata Editor  |                     |                                  |                           |                             |         |       |         |         |
| <u>F</u> ile <u>E</u> dit | <u>V</u> iew <u>D</u> ata | <u>T</u> ransform <u>A</u> n | alyze Direc | t <u>M</u> arketing | <u>G</u> raphs <u>U</u> tilities | Add- <u>o</u> ns <u>V</u> | /indow <u>H</u> elp         |         |       |         |         |
|                           |                           | 🖡 🖛 🗸                        | <b>א</b>    | ╡╧╴═                |                                  |                           | - 4                         |         |       | ABS     | 2       |
|                           | Name                      | Туре                         | Width       | Decimals            | Label                            | Values                    | Missing                     | Columns | Align | Measure | Role    |
| 1                         | num                       | ]                            |             |                     |                                  |                           |                             |         |       |         |         |
| 2                         |                           |                              |             |                     |                                  |                           |                             |         |       |         |         |
| ta *Untitled3             | [DataSet3] - IBM          | SPSS Statistics              | Data Editor |                     |                                  |                           |                             |         |       |         |         |
| <u>F</u> ile <u>E</u> dit | <u>V</u> iew <u>D</u> ata | <u>T</u> ransform <u>A</u> n | alyze Direc | t <u>M</u> arketing | <u>G</u> raphs <u>U</u> tilities | Add- <u>o</u> ns <u>V</u> | <u>/</u> indow <u>H</u> elp |         |       |         |         |
| 😑 H                       |                           |                              |             | ╆╕                  |                                  |                           | <i>≦</i>                    |         |       | 5       | 3       |
|                           | Name                      | Туре                         | Width       | Decimals            | Label                            | Values                    | Missing                     | Columns | Align | Measure | Role    |
| 1                         | num                       | Numeric                      | 8           | 2                   |                                  | None                      | None                        | 8       | Right | Unknown | 🔪 Input |
| 2                         |                           |                              |             |                     |                                  |                           |                             |         |       |         |         |

+أنواع المتغيرات المدخلة في شاشة محرر البيانات VARIABLE VIEW:

\_المتغير من النوع الإسميNominal: هذا المستوى يصنف عناصر الظاهرة التي تختلف في النوعية لا في الكمية، و كثيرا ما نستخدم الأعداد لتحديد هوية المفردات، و في هذه الحالة لا يكون للعدد ذلك المدلول الكمي الذي الذي يفهم منه عادة. فمثلا 0و 1 حسب الجنس 0 للأنثى و 1 للذكر، لاحظ 0 و 1 لا تدل على القيم العددية لا تخضعان للعمليت الحسابية لأنه يمكن تعيين عددين بدليهما،

\_المتغير من النوع الرتيبordinal: يقع هذا التدرج في مستوى أعلى من التدرج الاسمي، فبالإضافة إلى خواص التدرج الإسمي فإن التدرج الترتيبي، يسمح بالمفاضلة حسب سلم معين، مثل الرتب الأكاديمية (ممتاز0، جيدجدا1، جيد3، مقبول2، راسب1)و هذا المستوى لا يحدد الفرق بدقة، بين قيم الأفراد المختلفة.

\_المتغير من النوع المسافةscale: و هنا يتم ترتيب الفئات أو الأشخاص موضوع البحث ترتيب بمسافات متساوية و يمكن استخدام عمليات مثل الجمع و الطرح و الضربدون القسمة، حيث لايتوافر الصفر مطلق، حيث يشير الصفر إلى انعدام الخاصية، فإن تحصل طالب على صفر في اللغة العربية فهذا يعني أنه لايعرف شيء

\_المتغير من النوع النسبي: أعلى مستويات الترتيب و القياس حيث يتوفر هنا وفق مسافات متساوية و يتوافر الصفر المطلق و يمكن العمليات الحسابية بما فيها القسمة هذا النمط لا يستخدم في العلوم الاجتماعية إنما في العلوم الطبيعية أين الصفر المطلق يوجد .

3) أمثلة عن التحليل الإحصائي لمسائل اقتصادية بو اسطة برنامج spps:

\_تمثيل للأحمدة البيانية و الشكل الدائري

لمؤسسة لصناعة الألبسة جمعت مبيعاتها لسنة 2018 حسب كل نوع من الألبسة في الجدول الموالي:

| CEMISE | CHEMISE | VESTE  | VESTE | VESTE | المنشوج         |
|--------|---------|--------|-------|-------|-----------------|
| ENFANT | HOMME   | ENFANT | FEMME | HOMME |                 |
| 450    | 423     | 210    | 159   | 122   | مبيعا ت<br>2018 |

سيتم إدخال البيانات في برنامج spss ثم تمثيل هذه البيانات في شكل دائري، الأعمدة البيانية المتجاورة الأعمدة البيانية المجزءة، ثم نضيف عمود مخزون كل نوع من الألبسة نهاية 2018 : مخزون 27،0،41،40،770

\_إدخال البيانات في برنامج spss بالشكل اللازم للحصول على أعمدة بيانية متجاورة (مبيعات1،مخزون2) تمثيل البيانات في شكل أعمدة بيانية متجاورة.

الجزء الأول: إدخال المتغيرتين:

إدخال المتغيرة المنتوج بحيث تكون القيمة أ هي veste homme و القيمة 2 هي veste femme و هكذا نوع المتغيرة nominal إدخال المتغيرة VENTES و التي نوعها èchelle أتباع الخطوات التالية:

فتح القائمة graphique ، إختيار الأمر générareur de وقتح القائمة générareur de والأعمدة البيانية:

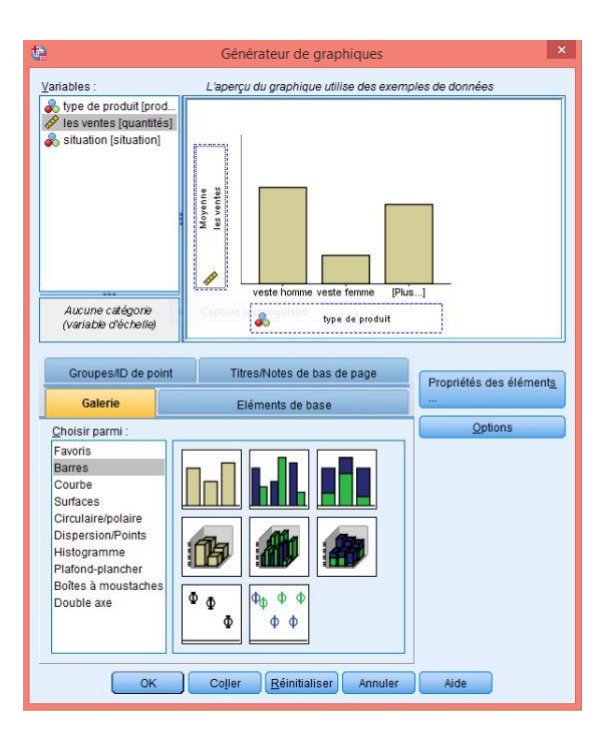

نذ هب إلى الزر galerie ثم نختار الأعمدة البيانية ، ندرج المتغيرة produit في محور x و المتغيرة ventes في محور y نحصل على الرسم البياني و لاجراء تعديلات ننقر مرتين عليه:

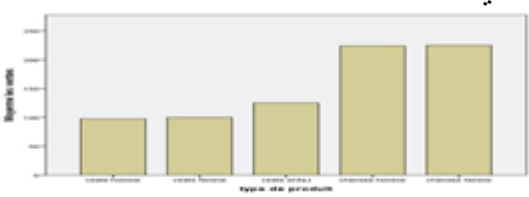

التمثيل الدائرى:

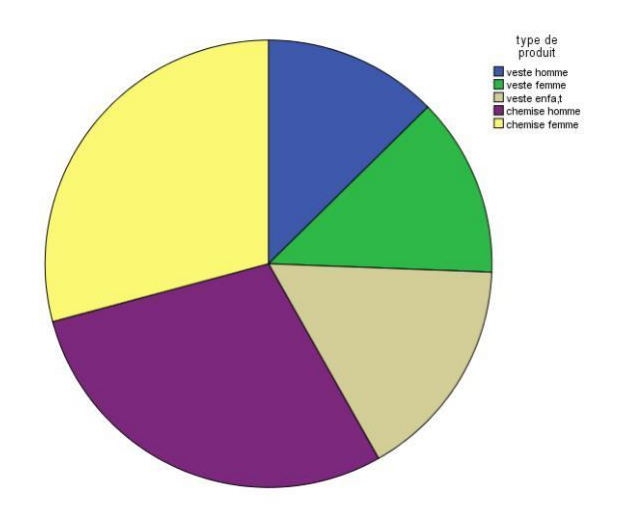

الجزء2.:

إدراج تغييرات على شكل إدخال البيانات : إعادة تسمية المتغيرة ventes ب quantités و إدراج متغيرة جديدة تسمى situation تخمل الخصائص التالية vendu=1 stock=2 ، nominal إدراج القيم الأولية للمتغيرة ضمن الوضعية (أ) ، إعادة إدراج نوع المنتوج جدول القيم كما يلي:

| produit | quantité | Situation |
|---------|----------|-----------|
| 1       | 122      | 1         |
| 2       | 159      | 1         |

| 3 | 210 | 1 |
|---|-----|---|
| 4 | 423 | 1 |
| 5 | 450 | 1 |
| 1 | 73  | 2 |
| 2 | 41  | 2 |
| 3 | 40  | 2 |
| 4 | 25  | 2 |
| 5 | 0   | 2 |

الرسم باستخدام الأعمدة المتجاورة :

كما سبق من خطوات نختار الأعمدة المتجاورة ندرج المتغيرة produit على x و المتغيرة في محور y و نضع الخانة (cluster sur x) المتغيرة situation ثم ok.

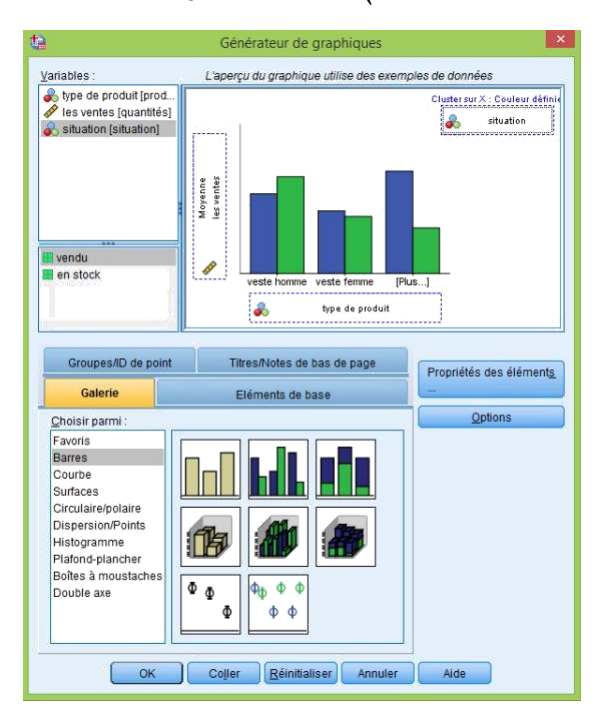

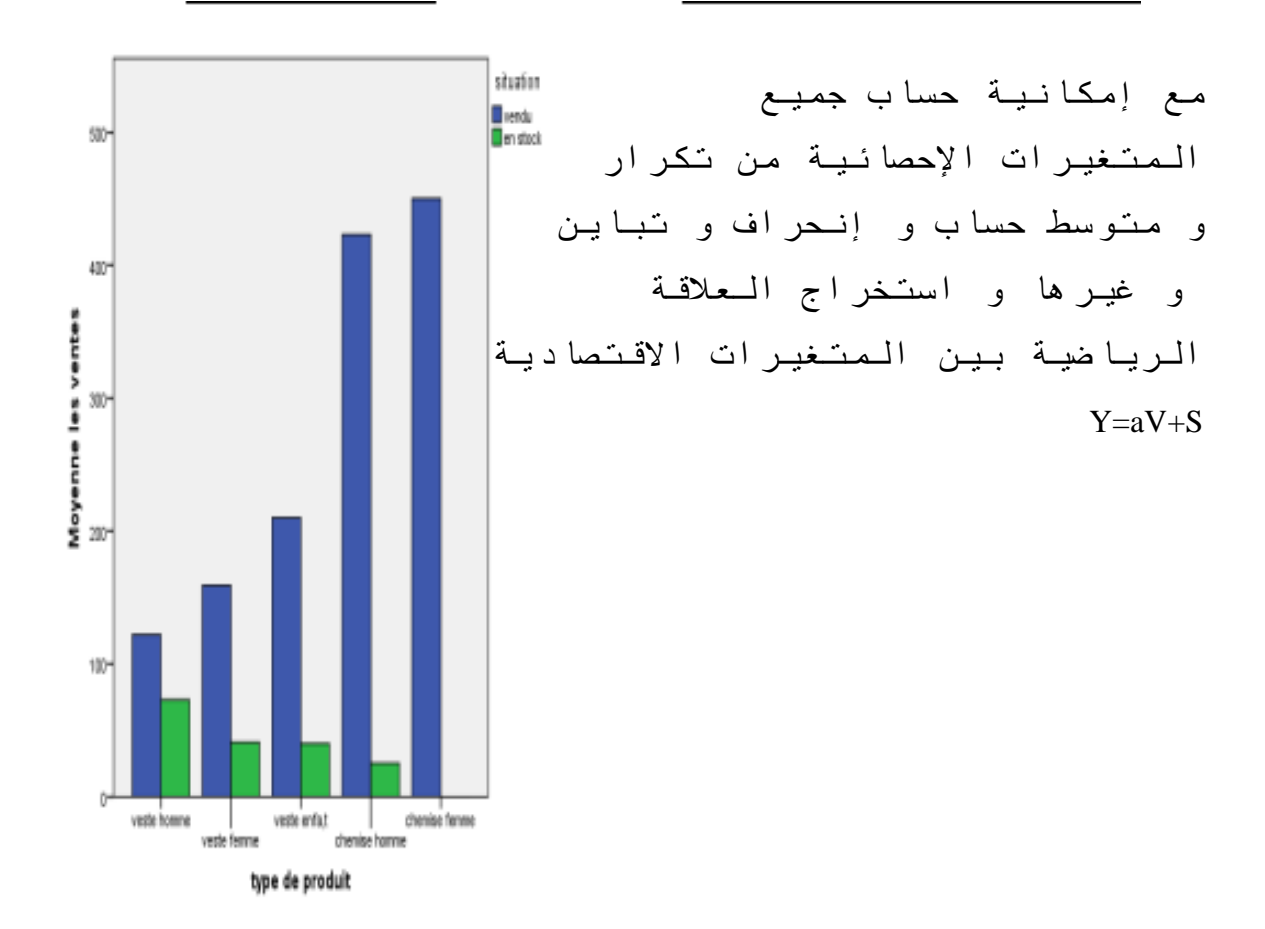

مثال2: التمثيل البياني باستخدام المنحنى البياني لتكن البيانات التالية حول الإنتاج و المبيعات لمنتوج ما خلال الفترة (2009\_1999):

| Année   | Production | Ventes   |
|---------|------------|----------|
| السنوات | اللنتاج    | المبيعات |
| 1999    | 20         | 11       |
| 2000    | 25         | 12       |
| 2001    | 65         | 30       |
| 2002    | 89         | 40       |
| 2003    | 100        | 50       |
| 2004    | 120        | 60       |
| 2005    | 145        | 70       |
| 2006    | 155        | 75       |
| 2007    | 160        | 80       |
| 2008    | 170        | 85       |
| 2009    | 180        | 90       |

المطلوب: إدخال المتغيرات الإنتاج السنوات المبيعات في برنامج SPSS ، تمثيل الإنتاج في الفترة (2000\_2009)بمنحنى بياني ثم تمثيل الإنتاج والمبيعات في نفس المنحنى البياني الحل: إدخال المتغيرات كما سبق متغيرة السنوات ترتيبية و الإنتاج و المبيعات قياسية. ثم تمثيل الإنتاج باستخدام المنحنى البياني نختار المنحنى (COURBE في محور X و ok مور Y ثم Né

|                                                                                           | Cameratour de graphiques.                            |                             |
|-------------------------------------------------------------------------------------------|------------------------------------------------------|-----------------------------|
| Statistics .                                                                              | The all the property and preparation with the second | presi de davrellea          |
| <ul> <li>Produkti (Seraka)</li> <li>Produkti (Seraka)</li> <li>Seraka (Seraka)</li> </ul> | Address                                              |                             |
| As une carágose portate oficiale                                                          | Caligana 1 Canigana 2 Per                            |                             |
| GroupestD or prove                                                                        | Terestates de Cas le page                            | Proposition data and maring |
| Change and                                                                                | Delating to yook                                     | Cettern                     |
| Favores<br>Boarnes                                                                        |                                                      |                             |

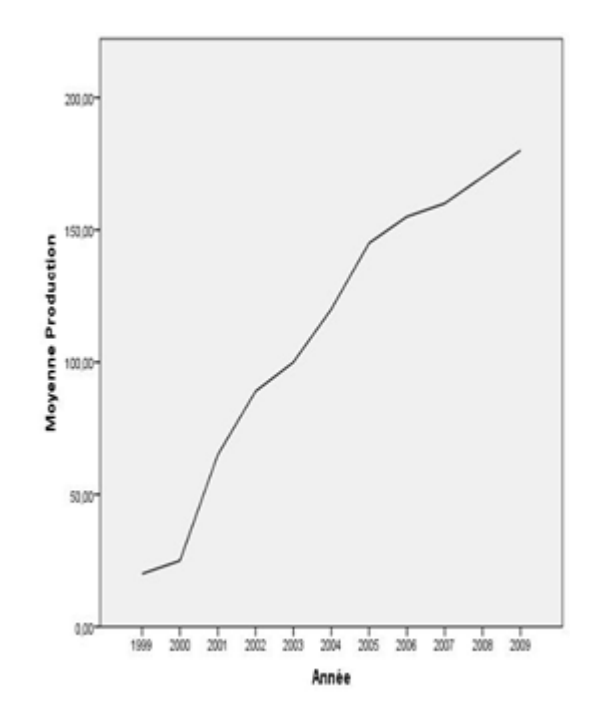

## ثم تمثيل كل من الإنتاج و المبيعات في نفس الرسم البياني: نختار الشكل المنحنى COURBE multipie ندرج anée في محور x و PRODUCTION و ventes في محور y ثم ok

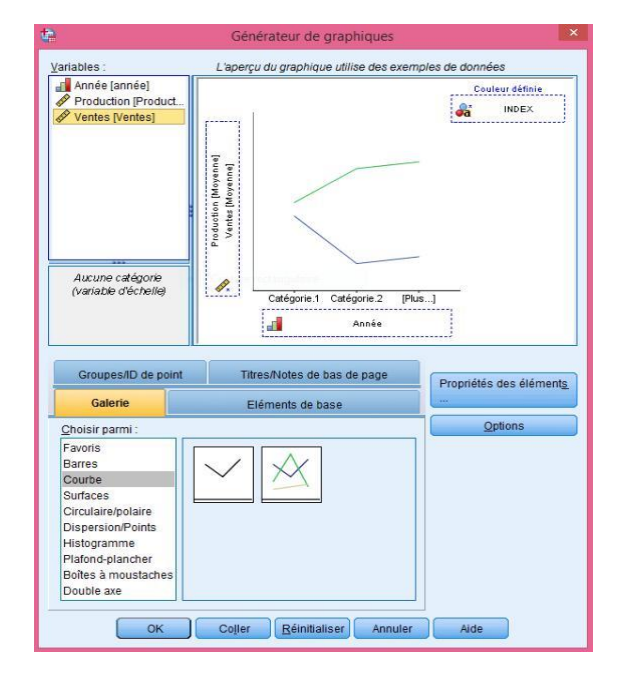

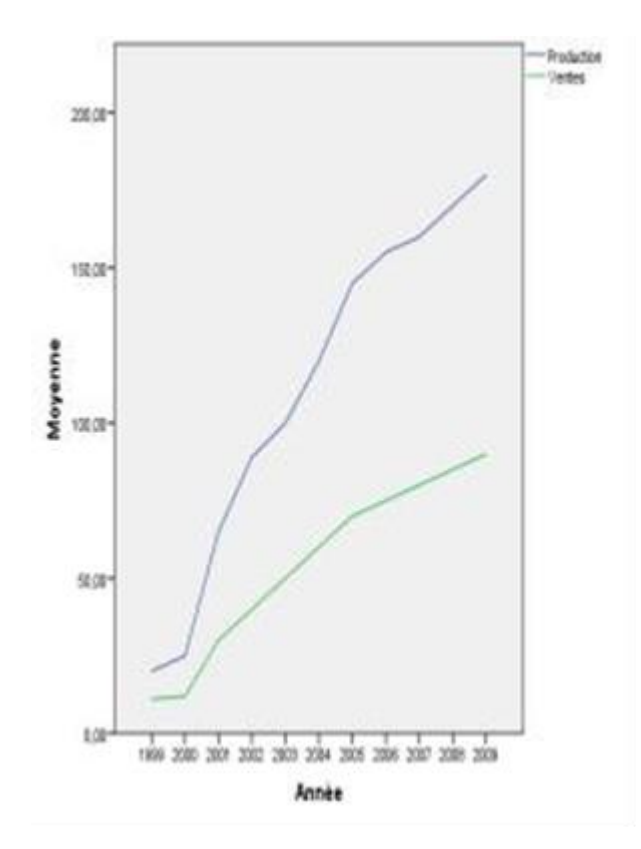

:

مع إمكانية حساب جميع المتغيرات الإحصائية من تكرار و متوسط حساب و إنحراف و تباين و غيرها و استخراج العلاقة الرياضية بين المتغيرات الاقتصادية y=aV+S

+التوصيات والنتائج:

+ الخا تمة :

فما توصلنا إليه من خلال بحثنا هذا أن البرامج الاليكترونية للتحليل الرياضي تعتبر ضرورية في حل المسائل الاقتصادية فيما يحتاج إليه الباحث الاقتصادي في عصرنا هذا و خاصة مع تطور مجال البحوث الاقتصادية و ظهور الاقتصاد القياسي و الاستشراف و زيادة الاعتماد عليه ، لما تسهله و تختصره من وقت و دقة في و يعتبر برنامج SPSS أفضل برنامج للحزم الإحصائية من حيث قالبه و سهولة استخدامه يمكن للباحث الاقتصادي استخدامه.

قائمة المراجع والملاحق:

(3) م: د/ بن حمودة يوسف مط: تطبيقات على برامج يرنامج spss \_ لطلبة سنة 3 اقتصاد نقدي و بنكي سنة 2020/2019 جا معة مستغانم \_ الجزائر \_ ص39الى43

(2) م: د/ عبد الحميد عبد المجيد البلداوي ك: أساليب الإحصاء –للعوم الاقتصادية و إدارة الأعمال مع استخدام spss \_ ط1 سنة 2009 دن: دار وائل للنشر \_الأردن\_ ص34 إلى42

(1) م: د/ محمد بن إبراهيم السحيباني مق: البرمجيات المتاحة للإقتصادي و الاختيار المناسب ن في: \_السلسلة العلمية لجمعية الاقتصاد السعودية \_ سنة 1421 ه جامعة الإمام محمد بن سعود الإسلامية \_السعودية \_ ص3الى7